✔ 画面の大きさを変更

画面をその時に合わせて拡大縮小するショートカット 拡大:キーボードの【 キー】を押しながら【マウスのホイール】を【 】に回す キー】を押しながら【マウスのホイール】を【 】に回す 縮小:キーボードの【 ✓ Windows 全体のフォントサイズを拡大縮小する設定 設定でフォントサイズを変更すると、Word や Excel などのリボンも含めサイズ変更が出来るので便利で す。 設定→【 】→【 】で文字サイズの変更スライダーを調整する ✔ アプリで一部を拡大 Store からアプリをインストールした後、【 】を押すと画面に拡大鏡が表示 の します。 拡大鏡の倍率を変更するには 【のののの】を押しながら回すと拡大倍率を変更できます。 ✓ iPhone には拡大鏡アプリが標準搭載されています! コントロールセンターに表示 コントロールセンターは iPhone の画面右上から中央に指でスライドすると表示します。 コントロールセンターをカスタマイズ 】→コントロールセンター→非表示の場合には画面下部から【 】のマークをタップします。 ✓ SeeingAl (シーイングエーアイ) 視覚障害の方のために、画面に表示するものを声で読み上げます。 どのような機能がありますか。

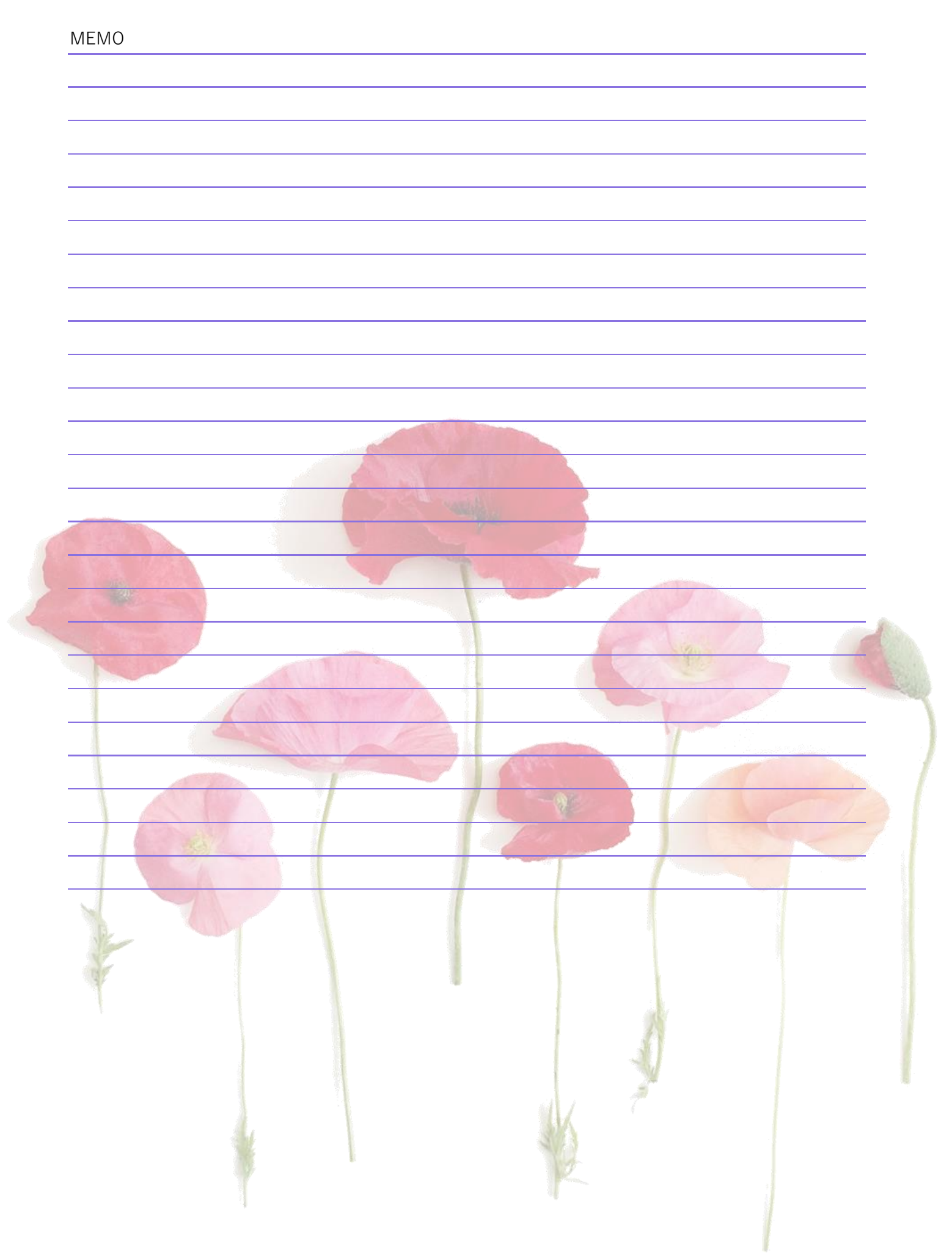